ID : Ca-BC-310-311-340-341-SC

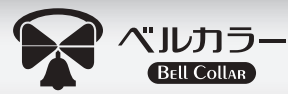

# スマートカートリッジ

CANON BC-310/311/345/346 シリーズ用(単品・2 個パック・4 色セット) CANON BC-340/341/360/361 シリーズ用(単品・2 個パック・4 色セット)

取扱説明書(はじめにお読みください)

▲ 重要

本製品はそのままプリンターにセットできません。 ご使用前に純正カートリッジの加工が必要です。 必ずご使用前に本取扱説明書をお読みください。 取扱説明書はベルカラー公式サイトからダウンロードできます

http://www.printer-ink-ca.com/

※上記 URL にアクセスして、インク・トナー型番又はプリンター型番 で該当商品を絞り込み、「取扱説明書をダウンロード」を押してくだ さい。右の QR コードからもアクセスできます。

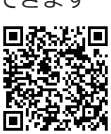

商品について

本書は、スマートカートリッジ関連商品 6 種、BC-310/345(黒)、BC-311/346(カラー)、BC-310+311 / BC-345+346(黒+カラー)、 及び BC-340/360(黒)、BC-341/361(カラー)、BC-340+341/BC-360+361(黒+カラー)に対応しています。 ご購入いただいた商品によって対応するプリンター、対応するインク、同梱物が異なります。パッケージに記載の型番(BC-310 等)をお 確かめの上、説明をお読みください。\* 各インクに対応するプリンターは、下記の CANON 製プリンターになります。(2021 年 1 月現在)

| インク種類                       | 対応するプリンタ                                                            |
|-----------------------------|---------------------------------------------------------------------|
| BC-310、BC-311、BC-310+BC-311 | MP493、MP490、MP480、MP280、MP270、MX420、MX350、iP2700                    |
| BC-345、BC-346、BC-345+BC-346 | TS203、TS3130、TS3130S、TS3330、TR4530                                  |
| BC-340、BC-341、BC-340+BC-341 | MG4230、MG4130、MG3630、MG3530、MG3230、MG3130、MG2130、MX523、MX513、TS5130 |
| BC-360、BC-361、BC-360+BC-361 | TS5330                                                              |

本インクは、純正インクの色合いと異なる場合があります。純正の色合いに近づけておりますが、用紙等の印刷条件により変わる場合もあります。 本書では BC-310+311/BC-345+346 のイラストを用いて説明をしておりますが、型番や入荷時期によって商品の形状やデザインがイラス トと異なる場合があります。また、改良等により商品の形状やデザインが変わる場合がありますが、品質等に影響はありせん。

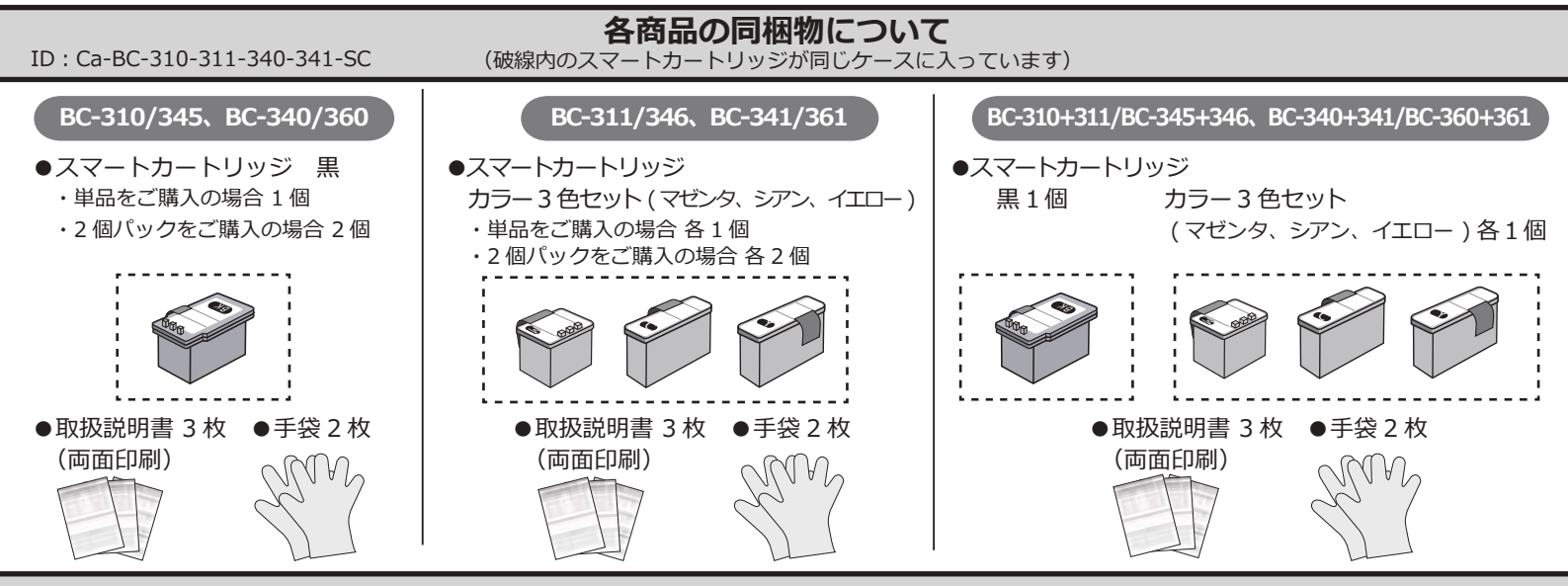

#### 使用上の注意と保管について

- ・ご使用の前に必ずこの取扱説明書を読んで正しく作業を行ってください。
- 説明内容と違った使い方をすると、印刷不良やプリンターの故障の原因となる恐れがあります。
- ・スマートカートリッジを保管の際は、直射日光の当たる場所を避け、冷暗所に倒れないように保管してください。
- ・スマートカートリッジは、開封後速やかに使用開始し、1年以内に使用を完了してください。
- ・スマートカートリッジの交換時以外は、収納ケースより取り出さないでください。
- ・他社製の詰め替えインクやリサイクルインク等との混合は絶対にしないでください。印刷不良やプリンターの故障の原因となります。 なお、純正カートリッジとの混合は問題ありません。
- ・純正カートリッジやスマートカートリッジを取り扱う際は、新聞紙を敷き、付属の手袋を着用してください。
- インクが手に付くと落ちにくいのでご注意ください。
- ・不用意に純正カートリッジ、スマートカートリッジを強く振ったり、逆さまに持ったりしないようにしてください。
- ・皮膚などにインクがついてしまった場合、時間が経つと落ちにくくなります。すぐに石けんや水で洗い流してください。
- ・詰め替える時にインクがこぼれ、周辺が汚れる場合があります。ティッシュペーパー等をご用意ください。
- 純正カートリッジやスマートカートリッジにインクが付着した場合、水を含ませたティッシュペーパーで簡単に拭き取ることができます。
- ・お子様の手の届かない場所に保管してください。万一、誤ってインクを飲み込んだ場合は、水を飲ませてください。また、目に入った 場合は、こすらずに水でよく洗う等の処置をしてください。その後、すぐ医師の診察を受けてください。

BC-310 / BC-311 / BC-345 / BC-346 / BC-340 / BC-341 / BC-360 / BC-361 共通 スマートカートリッジ交換時の Q&A

この Q&A は、代表的な CANON プリンターで確認した対応を記載しています。 お使いのプリンターによっては Q&A の対応が変わることがありますので、プリンターの取扱説明書をご確認ください。

Q1.印刷がかすれる。色が出ない。

A1.以下のことを順番にお試しください。

①純正カートリッジを取り外し、スマートカートリッジを上から押して、奥までしっかりと入っていることを確認してください。
 ※スマートカートリッジを奥まで押し込んでも、上面が純正カートリッジから1~2mm 程度浮いた状態となりますが、問題ありません。
 ②スマートカートリッジのスポンジが濡れていないときはインクがなくなっています。スマートカートリッジを交換してください。
 ③純正カートリッジのコンタクト部分を清掃し、プリンターの取扱説明書を参考に取り付け直してください。
 ④この取扱説明書の「スマートカートリッジ交換方法1/2」の「①プリントヘッドの目づまりを確認する」を行ってください。
 ⑤この取扱説明書の「プリントヘッドの目づまり解消法について」の「③目づまりを確認する」を行い、シミ跡が出ない場合は目づまり解消法を行ってください。
 ※改善が見られるまで何度か繰り返してください。上記の操作を行っても印刷不良が改善しない場合は、プリントヘッドの不具合や寿命が考えられ

Q2. 交換したスマートカートリッジがプリンターに認識されない。

A2. 以下のことをお試しください。

カートリッジのコンタクト部分を清掃し、プリンターの取扱説明書を参考に取り付け直してください。

Q3. スマートカートリッジに交換したが「インクがなくなっている可能性があります」「インクがなくなりました」と表示され印刷ができない。

ます。お客様の使用環境によってプリントヘッドの耐用年数は異なります。このような場合は純正カートリッジの交換が必要です。

A3. スマートカートリッジは、使用してインク切れとなった純正カートリッジをケースとして使用することから、交換後にインク切れのエラーが出ます。 この取扱説明書の「スマートカートリッジ交換方法 2/2」の「⑧インク切れのエラーを消す」を参考に、インク残量を検知する機能を無効化してご 使用ください。

※上記をお試しいただき、改善されないようであれば、注文番号、プリンターの型番と購入日を添えて弊社サポートまでご連絡ください。

Q4. プリンターやパソコン上でインク残量表示があるのに印刷ができない。

A4. プリンターやパソコンに表示されるインクの残量表示と、スマートカートリッジ内の実際のインク量は一致しません。インクの残量表示が十分であったとしても、スマートカートリッジ内のインク量が少ない場合があります。以下のことを順番にお試しください。 ①この取扱説明書の「スマートカートリッジ交換方法 1/2」の「①プリントヘッドの目づまりを確認する」を行ってください。 ②スマートカートリッジのスポンジが濡れていないときはインクが無くなっています。スマートカートリッジを交換してください。

Q5. ストップ(リセット)ボタンを長押ししても、インク残量検知機能を無効化することができません。

A5. インク残量検知機能の無効化は、インク切れ状態となってインク切れランプが点滅している時にストップボタン(リセットボタン)を長押しすることで行うことができます。 インク切れランプが点滅でなく点灯しているときは、インクが少なくなっていますが、まだ印刷可能な状態です。このときにはストップ(リセット)

ボタンを押してもインク残量検知機能を無効化することができません。しばらくこのまま印刷を続けることで、いずれインク切れの状態となりラン プが点灯から点滅にかわります。そのときに改めて、ストップ(リセット)ボタン を長押しして、インク残量検知機能を無効化してください。

Q6.「廃インクタンクがいっぱいになりかけています」「インク吸収体が満杯に近づきました」のエラーメッセージが表示される。

A6. このエラーメッセージは、スマートカートリッジの故障ではありません。プリンターの累計印刷枚数が多くなりインク吸収体の吸収量が限界に達すると、 プリンター内部のインク漏れを防ぐためにこのエラーメッセージが表示されます。 このエラーの段階では継続印刷可能ですが、間もなく「廃インクタンクがいっぱいになりました」「インク吸収体が満杯になりました」のメッセージに 変わり、印刷が行えなくなります。その場合は、インク吸収体の交換が必要になりますので、プリンターの取扱説明書に従ってインク吸収体の交換を メーカーにご依頼ください。

Q7. 黒用またはカラー用の片方のみをスマートカートリッジに交換できますか?

A7. 純正カートリッジとの混合であれば問題ありません。 黒のカートリッジまたはカラーのカートリッジのみをスマートカートリッジに交換して印刷が可能です。

Q8. カラー用の純正カートリッジの1色のみスマートカートリッジに交換できますか?

A8. カラー用の純正カートリッジをスマートカートリッジに取り換える場合は、3 色すべてを同時交換する必要があります。 純正カートリッジをスマートカートリッジに交換後であれば、1 色のみをスマートカートリッジへ交換が可能です。

Q9. スマートカートリッジに補充用のインクは使用できますか?

A9. スマートカートリッジにインクを補充することはできません。 故障が発生しても弊社では保証ができませんので、新たにスマートカートリッジをご購入し交換してください。

## 互換インクの専門店「ベルカラー」カスタマーサポート

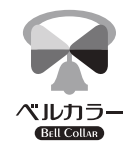

 ▲ メール : support@bellcollar.com
 ◆ 電話番号:050-6867-9189
 ④ 電話受付時間:10:00~12:00/13:30~16:00 (土日、祝祭日を除く)

※お電話やメールなどいただく場合は 必ず注文番号・注文時のお名前をお伝えください。 ※当社営業時間外はメールでのご対応となります。 BC-310 / BC-311 / BC-345 / BC-346 / BC-340 / BC-341 / BC-360 / BC-361 共通 スマートカートリッジ交換方法 1/2

#### 準備するもの

#### ●純正カートリッジ

プリンターで使用した CANON 製の純正カートリッジ ●カッター

刃厚 0.5mm のカッターを推奨します。

●マイナスドライバー

先端幅 4.5mm のドライバーを推奨します。

#### 1) プリントヘッドの目づまりを確認する

カートリッジ交換前に、プリントヘッドが目づまりしていないか 確認のため、ノズルチェックパターンの印刷を行ってください。 印刷された結果が、「欠け・白すじ」または「印刷しない」の場合、 カートリッジを交換しても印字不良が直らない可能性がありま す。ノズルチェックパターンの結果が正常でない場合は、プリ ントヘッドの「クリーニング」を行い再確認し、改善されない 場合「強カクリーニング」を行い改善を図ってください。 「強カクリーニング」で改善されない場合は、印字不良が改善 しない可能性があることをご理解の上、手順②に進み、⑤「純正 カートリッジのスポンジを取り外す」の後に「プリントヘッドの 目づまり解消法について」を参考に更なる改善対策を行ってく ださい。

※「プリントヘッドの目づまり解消法」は、あくまでも自己責任 の範囲内で行ってください。

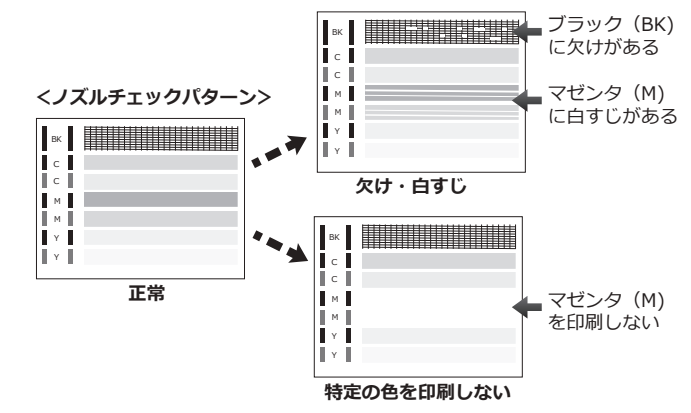

# 2)プリンターからカートリッジを取り外す

プリンターの取扱説明書に従って、カートリッジを取り外します。

#### 純正カートリッジのふたを取り外す

3

古いインクを取り出すために、純正カートリッジのふたを開封 します。

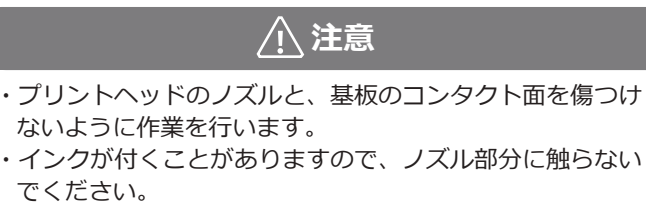

ブリントヘッドのノズル 基板のコンタクト面

#### 3-1) ふたを外す準備

刃の厚さが 0.5mm以上のカッター で純正カートリッジの本体とフタの 境目を削り、約 1cm 幅の穴を 1 箇 所開けます。同じ場所を繰り返し カッターの刃先で削ると穴が開きや すくなります。

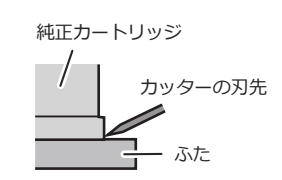

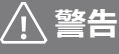

カッターの刃の厚さが 0.5mmより薄い場合、刃が折れて、 けがをする恐れがあります。刃の取り扱いにご注意ください。

#### 3-2) ふたの取り外し

指でふたを押さえ、カッター で開けた穴にマイナスドライ バーを差し込みます。テコの ようにドライバーで純正カー トリッジを上側へ持ち上げ、 ふたを外してください。外し たふたは不要ですので破棄し

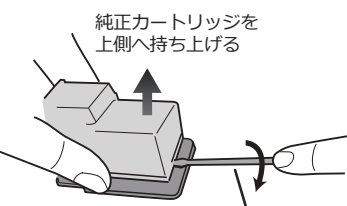

たふたは不要ですので破棄し<sub>指でふたを押さえる</sub>、 てください。

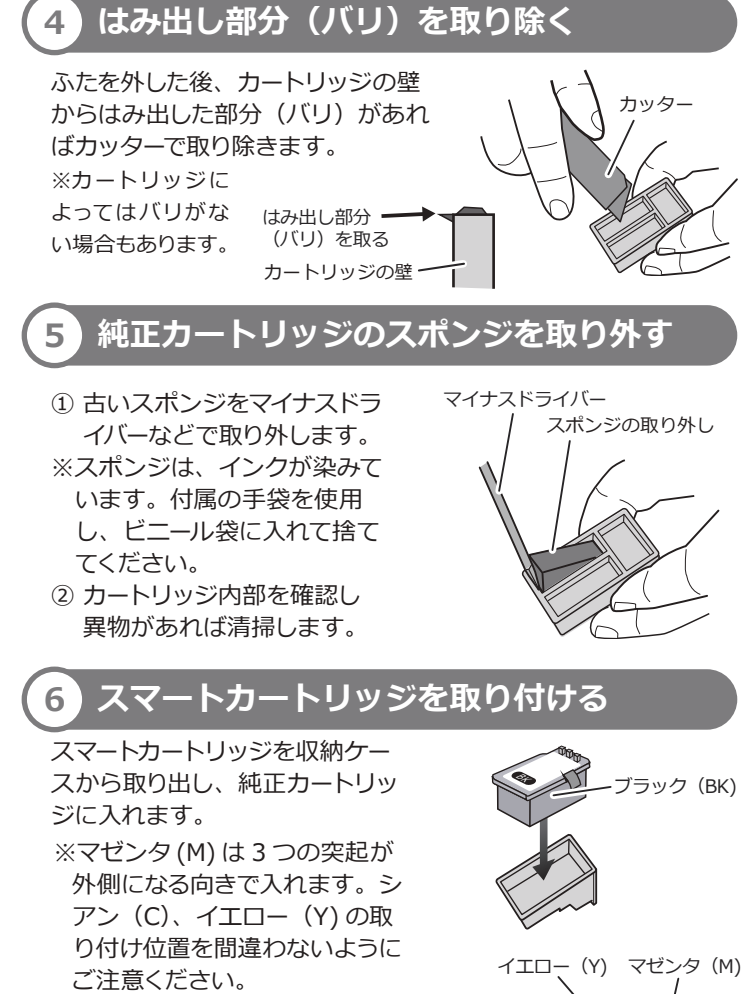

※スマートカートリッジを奥まで しっかりと押し込みます。(奥 まで入れてもスマートカート リッジの上面が1~2mm 程度 浮いた状態となります。)奥ま で入っていないと印刷不良の原 因となるのでご注意ください。

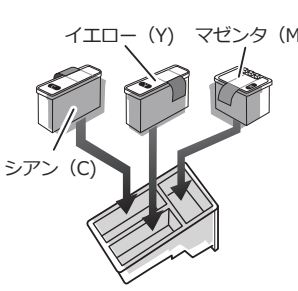

BC-310 / BC-311 / BC-345 / BC-346 / BC-340 / BC-341 / BC-360 / BC-361 共通 スマートカートリッジ交換方法 2/2

#### 7 黄色の保護シールを取り外す

スマートカートリッジの保護シールをすべて取り外します。

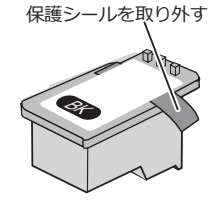

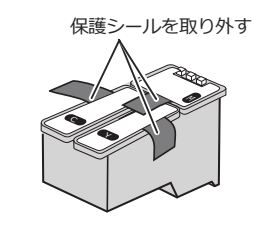

スマートカートリッジ (黒)

スマートカートリッジ(カラー)

# 8 インク切れエラーを消す

スマートカートリッジへ交換後に「インクがなくなりました」等のエラーメッセージが表示されたり、インク切れランプが点滅したら以下の手順でインク残量検知機能を無効化します。 ① 操作パネルのストップボタンまたはリセットボタンを5秒以

上長押しします。 ②エラーメッセージが消えれば、インク残量検知機能が無効と なり印刷ができます。

# ⚠ 注意

- ・インク残量検知機能の無効化は、「インクがなくなりました」 等のエラーメッセージが表示されたり、インク切れランプが 点滅している状態で行ってください。
- インク切れランプが点灯している状態は、まもなくインク不 足となる警告ですが、まだインク切れの状態ではありません。
   そのまま使用を継続して、インク切れとなってからインク残 量検知機能の無効化を行ってください。

# 9 クリーニングと印字テストをする

ことを確認します。

スマートカートリッジに取り換え後、下記の手順を行います。

- プリンターの電源を ON 後、ヘッドクリーニングを行います。
  ノズルチェックパターンを印刷し、正常な画像が表示される
- 印字不良(かすれ)の対処法について(スマートカートリッジのインク切れ確認方法)

スマートカートリッジを使用中に印字不良が起こった場合、インク切れの可能性もしくはプリントヘッドの目詰まりの可能性が考えられます。 まずは、以下の方法でインク切れの確認を行ってください。

① スマートカートリッジを純正カートリッジから取り出します。

- ② スマートカートリッジの底面のスポンジが露出した部分(スポンジ部)が乾いていればインク切れの状態ですので、 下記「2回目以降の交換方法」をご参照の上、スマートカートリッジを交換してください。
- ③スマートカートリッジの底面のスポンジ部が湿っていれば、ま だインクが残っている状態です。この状態でかすれが出る 場合は「プリントヘッドの目詰まり解消法」をお試しください。

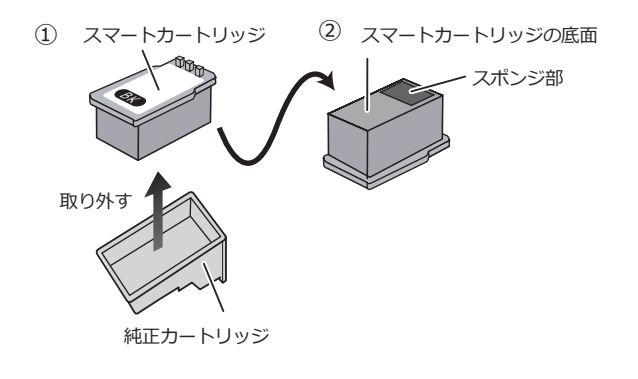

#### 2回目以降の交換方法

上記「スマートカートリッジのインク切れ確認方法」をご参照の上、スマートカートリッジがインク切れの状態となったら、以下の手順でスマートカートリッジを交換してください。

スマートカートリッジを収納ケースから取り出し、純正カートリッジに入れます。

※マゼンタ (M) は 3 つの突起が外側になる向きで入れます。シアン (C)、イエロー (Y) の取り付け位置を間違わないようにご注意ください。

※スマートカートリッジを奥までしっかりと押し込みます。(奥まで入れてもスマートカートリッジの上面が 1~2mm 程度浮いた状態となります。)奥まで入っていないと印刷不良の原因となるのでご注意ください。

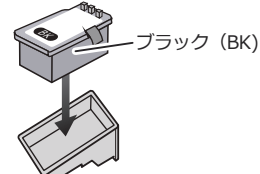

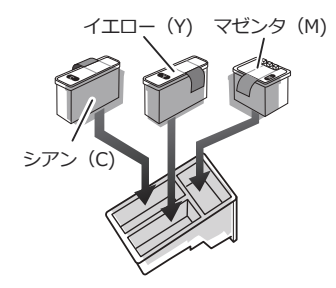

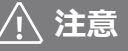

・スマートカートリッジは2回目以降同じものをご購入いただき取り替えてください。
 ・使用済みのスマートカートリッジにインクを注入することはできません。
 ・インク切れとなったスマートカートリッジは破棄してください。

BC-310 / BC-311 / BC-345 / BC-346 / BC-340 / BC-341 / BC-360 / BC-361 共通 プリントヘッドの目詰まりについて

#### プリントヘッドの目づまりの原因について

プリントヘッドの目づまりは、プリンターの使用頻度や設置し ている環境など様々な要因が影響します。 目づまりが発生する原因の一例として下記があります。

#### 1 目づまりの原因 1

スマートカートリッジの開封から半年以上の日数が経過している 場合、インクが劣化している可能性があります。

# 2 目づまりの原因 2

下記の状態で10日以上経過した場合、プリントヘッドが乾燥し 目づまりを起こす可能性があります。

- ・プリンター本体の電源を切った状態
- ・カートリッジをプリンター本体から取り外した状態

#### プリントヘッドの目づまり解消法

#### 「プリントヘッドの目づまり解消法」を行う場合、あくまでも自己責任の範囲内で行ってください。

#### 1 カートリッジの中身を取り外す

「スマートカートリッジ交換方法」③~⑤に従って純正カートリッジの蓋を開け、中のスポンジを取り外します。 既にスマートカートリッジに交換して使用中の場合は、スマート カートリッジを取り外します。

#### <mark>2</mark>)お湯に浸す

中身を取り出した純正インクカートリッジを 50℃前後のお湯に 下から 2cm ほど沈め、30 分ほど待ちます。 ※コンタクト面(基板部分)が隠れる程度まで浸します。

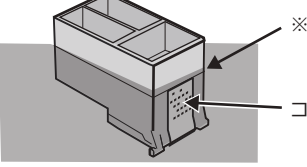

※コンタクト面(基板部分)が 隠れる程度まで浸します

コンタクト面(基板部分)

# 3 プリントヘッドを拭く

お湯からインクカートリッジを取り出し、インクカートリッジに 付着した水分をティッシュなどで拭き取ります。プリントヘッド やコンタクト面は傷つけぬよう丁寧に拭いてください。 ※インクカートリッジに付着した水にはインクが含まれていま す。手や衣服に付かないように注意してください。

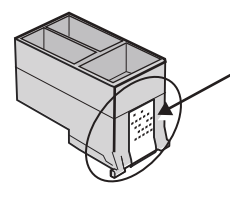

コンタクト面(基板)をきれいに 拭いてください 汚れているとプリンターに取り付け ても認識されない場合があります

# スマートカートリッジを取り付ける

「スマートカートリッジ交換方法」⑥を参考に、純正カートリッジ にスマートカートリッジを取り付けます。①でスマートカートリッジ を取り外した場合も、ここで再び取り付けます。

## 5 目づまりを確認する

畳んだティッシュの上に、プリントヘッド部分を押しつけインク が浸透しているかシミ跡を確認します。シミ跡が全く出ない色 があれば、再び最初から作業を繰り返します。

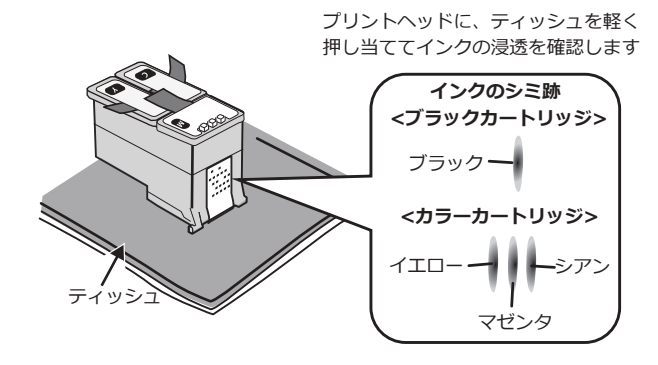

# 6 プリンターに取り付けて確認する

ティッシュに全ての色が付着することが確認できたら、「スマートカートリッジ交換方法」⑦~⑨に従ってプリンターにインクカートリッジを装着し、クリーニングを行った後にノズルチェックパターン印刷を行います。

#### プリントヘッドの目詰まり予防法

プリントヘッドの目詰まりを予防するために、ノズルチェック パターンの印刷を7~10日に1回は行っていただくことをお勧めします。

ノズルチェックパターンを印刷して欠損やかすれ等があれば、 クリーニングや強力クリーニングを行うことで、目詰まりの予防となります。